## Finding Treasurer's Reports

## Click on *My Club*.

| Lion Portal   |              |           |            |                         | Search | Search        |   | ٢ |
|---------------|--------------|-----------|------------|-------------------------|--------|---------------|---|---|
| Home          | Membership ~ | Service ~ | Learn      | Reports/Insights $\sim$ | Shop   | More ~        |   |   |
|               |              | Welco     | me Nina Cl | eaver!                  |        |               |   |   |
|               |              |           | -          |                         |        |               |   |   |
| MY MEMBERSHIP |              | MY CLUB   |            | MY CA                   |        | MY ASSOCIATIO | N |   |
|               |              |           |            | 3                       |        | LIONS         |   |   |
| 2             |              | 258 N     |            |                         |        | <b>E</b>      |   |   |
|               |              |           |            |                         |        | WIERNATIONAL  |   |   |

## To find the International dues, click on *Club Statement*.

| Club Details Data Export Club Statements Club Service | Activities Club Financial Details | Member Actions Club Actions |
|-------------------------------------------------------|-----------------------------------|-----------------------------|
| Account Name DILLONVALE MOUNT PLEASANT                | Type 🛈<br>Lions Club              | Manage Club Members         |
| Parent Account                                        | Active Member Count<br>11         |                             |
| Region or Zone <sup>®</sup>                           | Club Specialty                    | Manage Club Officers        |
| Lion ID<br>5465                                       | Club Sub-Specialty                |                             |
| Youth Programs                                        | Specialty Description             | Manage Delegates            |
|                                                       | Charter Established Date          |                             |
| ✓ Club Details                                        |                                   | View Delegates              |
| Description                                           | Website                           |                             |
| ✓ Address                                             |                                   | View Club Officers          |
|                                                       |                                   |                             |

Look at *Current Balance as of xx/xx/xxxx* to see what is currently owed by club. Click on the *red folder icon* to see the current statement.

You may change how you get your statements by clicking on the *Opt In/Out of Paper Statements* button.

To see past statements, click on the Year tab you want.

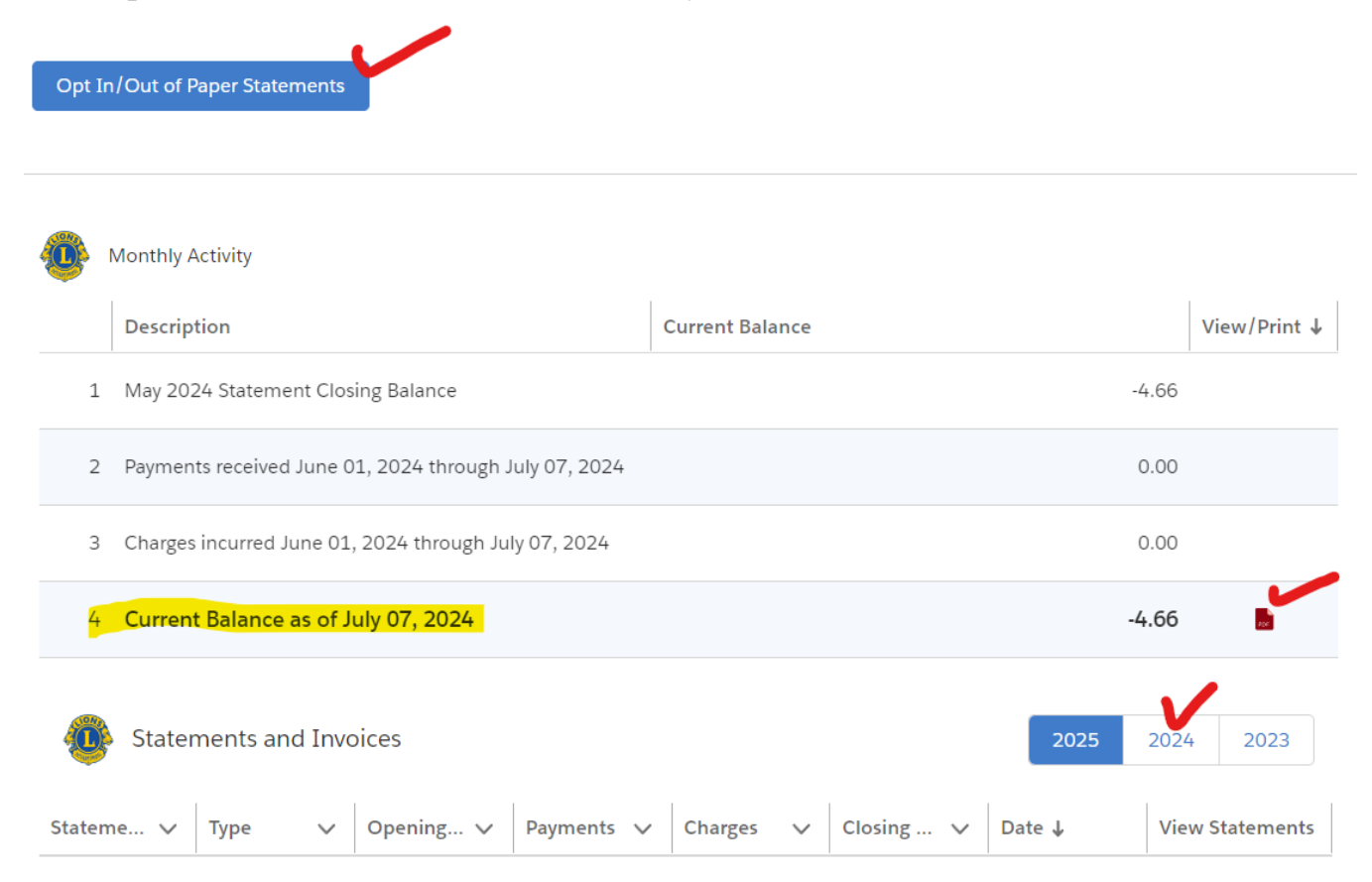

## Click on the *red folder icon* to view the statement you want.

| 4 Curren     | t Balance as of J | uly 07, 2024 |            |           |           | -4           | 4.66            |
|--------------|-------------------|--------------|------------|-----------|-----------|--------------|-----------------|
| 🐠 Stater     | ments and Invo    | pices        |            |           |           | 2025         | 2024 2023       |
| Stateme 🗸    | Туре 🗸            | Opening 🗸    | Payments 🗸 | Charges 🗸 | Closing 🗸 | Date ↓       | View Statements |
| May 2024 St  | Statement         | -4.66        | 0          | 0         | -4.66     | May 31, 2024 |                 |
| Apr 2024 Sta | Statement         | -4.66        | 0          | 0         | -4.66     | Apr 30, 2024 | Pre             |
| Mar 2024 St  | Statement         | -4.66        | 0          | 0         | -4.66     | Mar 31, 2024 | PS              |
| Feb 2024 Sta | Statement         | -4.66        | 0          | 0         | -4.66     | Feb 29, 2024 | 226             |

You can print the statement by clicking on the *Print icon* or download the statement by clicking the *Down Arrow icon*. Click on *Close* button when done.

|                         | May 2024 Statement                                                                        |                                                                                                    |
|-------------------------|-------------------------------------------------------------------------------------------|----------------------------------------------------------------------------------------------------|
| OnlineStatements_BL0002 | 1 / 1   - 100% +   🗄 🔊                                                                    | ± ē                                                                                                    |
|                         | LIONS CLUBS INTERN                                                                        | EN<br>VATIONAL Page: 1                                                                                                    |
|                         | CLUB# LIONS CLUB OF<br>5465 DILLONVALE MOUNT PLEASANT<br>OH<br>KAREN BALVIN<br>DO DO X XX | DISTRICT         MO.         DAY         YR.         IDENT. #           130H3         5         31         24         0872           NOTICE:           Please pay online or detach and remit payment to:<br>The International Association of Lions Clobs         Other State         Output           55842 Each Way, Cheasen L. (HooPRs 1388         160478.1388         160478.1388         160478.1388 |
|                         | DILLONVALE OH 43917<br>USA                                                                | EXCHANGE RATE FER US DOLLAR AMOUNT OF PAYMENT:                                                                                                    |
|                         | 000005465                                                                                 | 00000000 l                                                                                                    |
|                         | INVOICE DATE     INVOICE DATE     INVOICE NUMBER     CLUB# 5485     DESCRIPTION           | ERMANENT RECORDS<br>OF ITEMS<br>CHARGES AND<br>CREDITS                                                                                                    |
|                         | 4 30 24 BALANCE FORWARDU.                                                                 | S. CURRENCY 4.66CR                                                                                                    |

NOTE – the club is billed twice a year for international and district dues. This is based on your membership at the end of June and end of December.

The district dues billings are sent to your club's email address or your treasurer's email address. These are not shown in the Lion Portal.